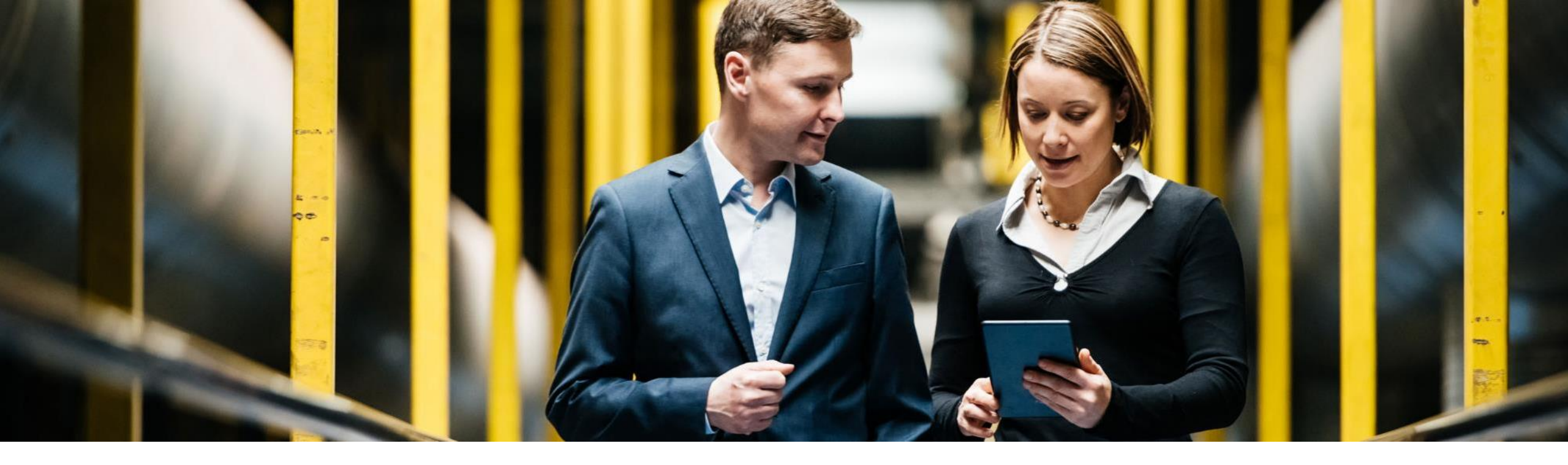

SAP Ariba 📈

# SAP BUSINESS NETWORK | TAX INVOICING GUIDE

PUBLIC

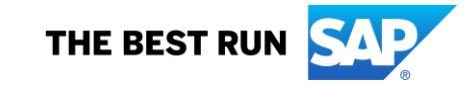

# **Tax Invoicing Process in Ariba Network**

### Process to upload and Submit CFDI Invoices

- Detailed Process
  - 🗸 Login
  - ✓ Upload XML (CFDI)
  - ✓ STEP 1. Legal Validations
  - ✓ STEP 2. Upload PDF
  - ✓ STEP 3. Invoice Enrichment
  - STEP 4. Submit Documents
  - Invoice Status
- Common Errors in Ariba Network

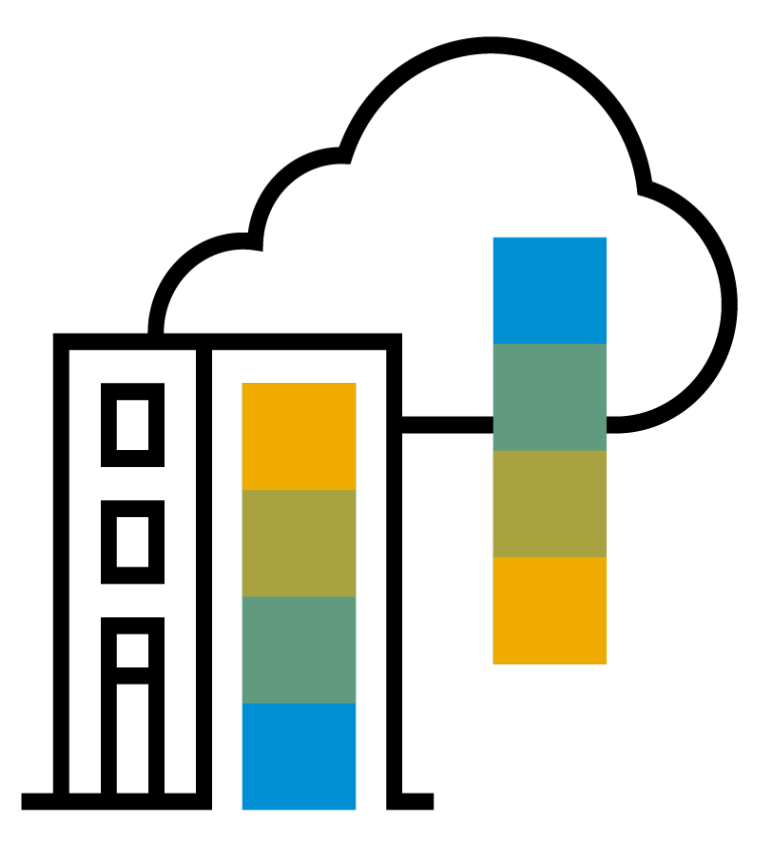

# **Process to upload & submit CFDI invoices**

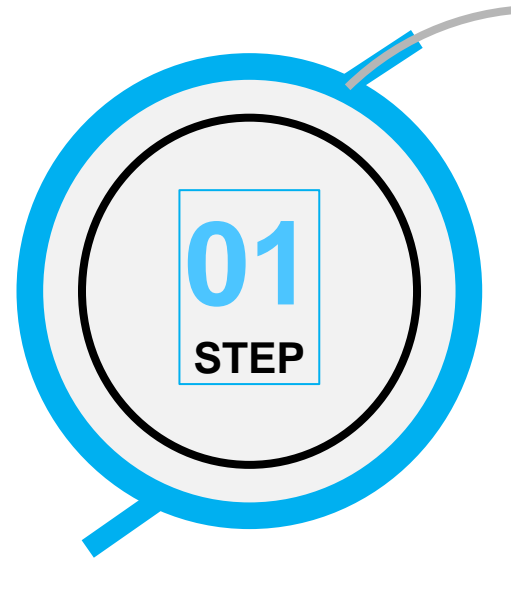

# O2 STEP

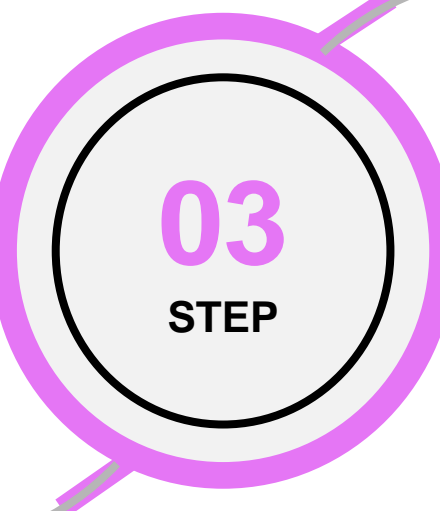

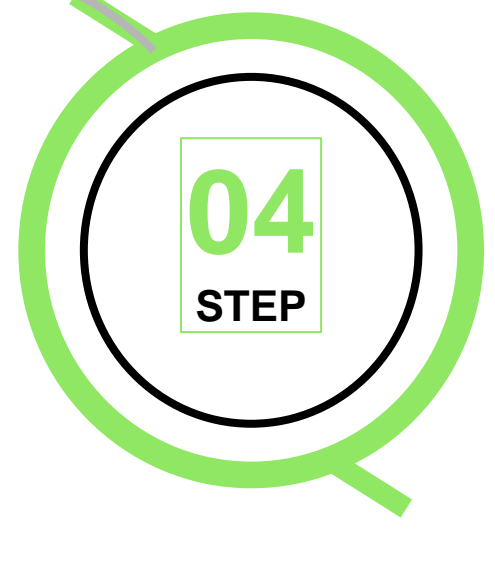

#### **Review & Submit**

Once the document passes the fiscal validations, it can be enriched, confirmed and submitted for business validations and delivery to the buyer's system.

Afterwards, a new upload can be done or user can exit to the outbox page to track invoices.

#### **Legal Validations**

Suppliers see a new option in Ariba Portal to upload their CFDI invoices

Basic validations are performed to ensure consistency and then, buyer legal validations are run through a PAC service.

If any error, results and details are prompted for users to take proper action.

#### © 2023 SAP SE or an SAP affiliate company. All rights reserved. | PUBLIC

#### **Upload PDF**

Optionally, users can upload their own PDF. Otherwise, the system automatically creates a generic representation according to the local layout.

#### **Invoice enrichment**

Users are able to enrich their CFDI invoices by adding/editing business references.

- Several options are available at header level
- The document is transformed into cXML including the references entered.
- CFDI can be uploaded containing references in the Addenda segment.

# Login

SAP Ariba Network -

#### SAP Ariba M Your feedback matters! Inicio de sesión de proveedor SAP Ariba is intensely focused on making your relationship with us successful. We want to hear about your experience as a valued SAP Ariba Nombre de usuario supplier - five to ten minutes of your time is all it takes for your voice to be heard. Contraseña Más información Inicio de sesión ¿Tiene problemas para iniciar sesión? ¿Es usted nuevo en Ariba? Regístrese ahora o bien Más información . . . . ¿Está registrada su empresa? Buscar

### Login at:

supplier.ariba.com

?

# **Upload XML (CFDI)**

#### Select:

#### Documents > "External Document"

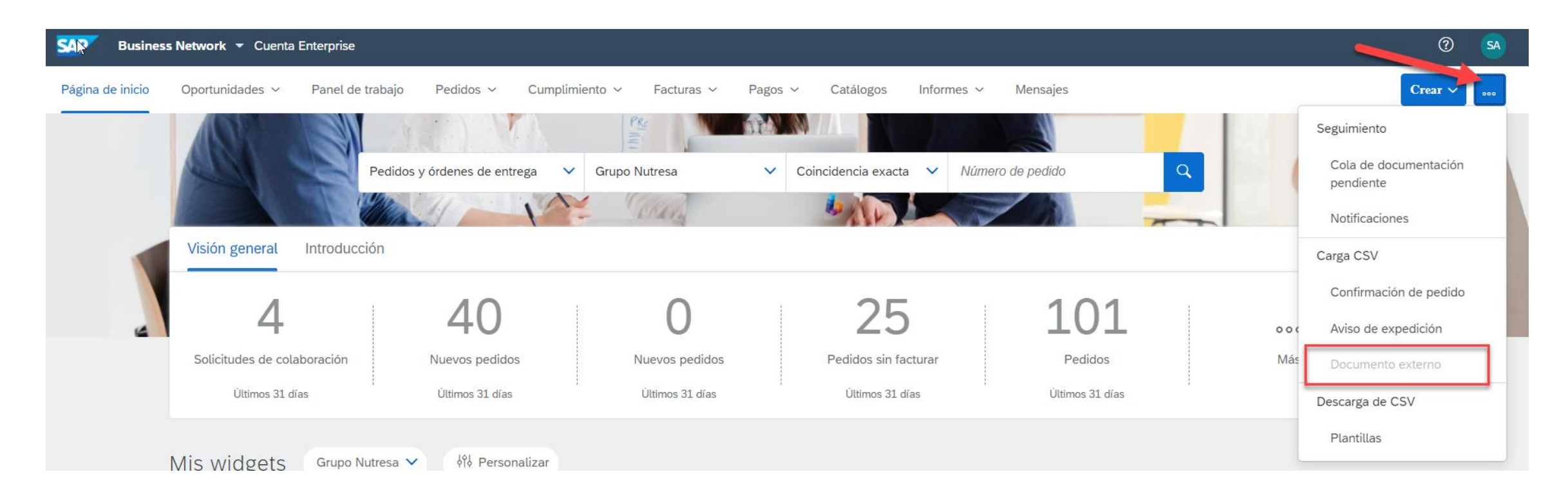

# Upload XML (CFDI)

Select Document Type "CFDI Invoice" from the dropdown menu, browse to select the XML to upload and click Add to complete the load of xml.

| External Document Upload                      | Next | Cancel |
|-----------------------------------------------|------|--------|
| Select Document Type CFDI Invoice             |      |        |
| Upload Document                               |      |        |
| Browse AS-353864-SCI921215QI9-FA10467.xml Add |      |        |
|                                               |      |        |
|                                               | Next | Cancel |

> Once the XML has been uploaded click Next for Legal Validations.

# **Step 1. Legal Validations**

| Upload CFDI         |                                                                                     | New | Next | Exit |
|---------------------|-------------------------------------------------------------------------------------|-----|------|------|
|                     | The uploaded document was verified. The result is displayed below.                  |     |      |      |
| 1 Legal Validations | ✓ The uploaded document is validated and no errors were found. Proceed to next step |     |      |      |
| 2 Update PDF        |                                                                                     |     |      |      |
| 3 Enrich document   |                                                                                     |     |      |      |
| 4 Submit Documents  |                                                                                     |     |      |      |
|                     |                                                                                     | New | Next | Exit |

- > Basic validations are performed to ensure consistency and then, buyer legal validations are run through a PAC service.
- > If any error, results and details are prompted for users to take proper action.

# **Step 2. Update PDF**

| Upload CFDI         |                                                                                                    | Prev | vious | Next | Exit |
|---------------------|----------------------------------------------------------------------------------------------------|------|-------|------|------|
| 1 Legal Validations | This page allows you to upload your own invoice PDF. Alternatively, you may use the auto-generated PDF and proceed to the next step. |      |       |      |      |
| 2 Update PDF        | Auto generated PDF                                                                                                    |      |       |      |      |
| 3 Enrich document   | COMPROBANTE_3_3_SCI921215QI9_AMM070925JM5_FA_10467.pdf マ User Attachments                                                            |      |       |      |      |
| 4 Submit Documents  | Attach PDF for your invoice (optional)                                                                                               |      |       |      |      |
|                     | Browse No file selected.                                                                                                    | Add  |       |      |      |
|                     |                                                                                                    | Prev | vious | Next | Exit |

Optionally, users can upload their own PDF. Otherwise, the system automatically creates a generic representation according to the local layout.

# **Step 3. Invoice Enrichment**

- Users are able to enrich their CFDI invoices by adding/editing business document references. >
  - Several options are available at header level  $\checkmark$
  - The document is transformed into cXML including the references entered.  $\checkmark$
  - CFDI can be uploaded containing references in the Addenda segment.  $\checkmark$

| V CFDI can          | when creating C       | redit Notes         |          |                                            |            |                    |          |         |
|---------------------|-----------------------|---------------------|----------|--------------------------------------------|------------|--------------------|----------|---------|
| Upload CFDI         |                       |                     |          |                                            |            |                    | Previoue | xt Exit |
| 1 Legal Validations | Document Re           | ferences            |          |                                            |            |                    |          |         |
| 2 Update PDF        | Purchase<br>Order:    | 4800001931          |          | Invoice<br>Number(Credit<br>Note):         |            | Goods<br>Receipt:  |          |         |
| 3 Enrich document   | Sheet:<br>Sales Note: |                     |          | Service Start Date:<br>Internal Reference: |            | Date:<br>Contract: |          |         |
| 4 Submit Documents  | Line Item Ref         | erences             |          |                                            |            |                    |          |         |
|                     | Line number           | Line Item reference | Item Key | Description                                |            |                    | Quantity | Amount  |
|                     | 1                     | 10                  | 31261601 | MICA AUTOADHERIBLE TR                      | RASPARENTE |                    | 1        | 1150.00 |
|                     |                       |                     |          |                                            |            | [                  | Previous | xt Exit |

The invoice # is only used

### Step 3.1 Invoice Enrichment NON-PO Reference

When the supplier processes an invoice without a SAP BN Purchase Order Number, in the **Reference section of the document** he must use the "Internal Reference" field in which he must enter any number. The Purchase Order field must be left empty. In the **Reference section of the order line** it will be optional for the supplier to complete this information.

|                                                                                                    |                                                                                                    | The invoice # is only when creating Credit | used<br>Notes |
|----------------------------------------------------------------------------------------------------|----------------------------------------------------------------------------------------------------|--------------------------------------------|---------------|
| SAP Business Network                                                                                                    | Cuenta Enterprise                                                                                                    | 7/                                         | ? LR          |
| Cargar CFDI                                                                                                    |                                                                                                    | Anterior Siguiente                         | Salir         |
| <ol> <li>Validaciones</li> <li>Actualizar PDF</li> <li>Enriquecer el<br/>documento</li> <li>Enviar documentos</li> </ol> | Referencias del documento   Pedido de compra:   Hoja de entrada de servicios:   Nota de ventas:   Nota de ventas:   Referencia interna:   Referencia interna:   Referencias del artículo en línea |                                            |               |
| $\bigcirc$                                                                                                    | Número de línea Referencia de artículo en línea Clave de artículo Descripción                                                                                                    | Cantidad                                   | Importe       |
|                                                                                                    |                                                                                                    | 1                                          | 7182.00       |
|                                                                                                    | Opcional                                                                                                    | Anterior Siguiente                         | Salir         |

# **Step 4 Submit Documents**

| Upload CFDI                                                                        |                                                                                                    |                                                                                                    | Previous New Submit Exit |
|------------------------------------------------------------------------------------|----------------------------------------------------------------------------------------------------|----------------------------------------------------------------------------------------------------|--------------------------|
| <ol> <li>Legal Validations</li> <li>Update PDF</li> <li>Enrich document</li> </ol> | Submit Document<br>UUID<br>Series<br>Folio<br>Buyer Tax ID<br>Supplier Tax ID<br>CFDI Document<br>System generated PDF | 2C516BA8-4975-48C1-92A5-27E654BBF4BE<br>FA<br>10448<br>AMM070925JM5<br>SCI921215QI9<br>AS-353864-SCI921215QI9-FA10448(4800001931).xml マ<br>COMPROBANTE_3_3_SCI921215QI9_AMM070925JM5_FA_10448.pdf マ |                          |
| 4 Submit Documents                                                                 |                                                                                                    |                                                                                                    |                          |
|                                                                                    |                                                                                                    |                                                                                                    | Previous New Submit Exit |

- Once the document passes the fiscal validations, it can be enriched, confirmed and submitted for business validations and deliver to the buyer's system.
- > A message will appear stating: **Document successfully submitted for business validations. See results in outbox folder.**

| 3 Ennen bocument     | System generated PDF            | COMPROBANTE_3_3_K&5950911659_FMO8304236C5_A_26061.pdf -   | 1 |
|----------------------|---------------------------------|-----------------------------------------------------------|---|
| (4) Submit Documents | Document successfully submittee | f for business validations. See results in outbox folder. |   |
| <u> </u>             | 1                               |                                                           |   |

# **Outbox Folder**

#### **Invoice Status**

- > In the Outbox Folder, suppliers can review the status of the invoices and identify if the invoice was Approved or Rejected.
- > If the invoice was **Rejected**, click on the <u>Invoice # to see the Invoice Details and Rejection Reason</u>.

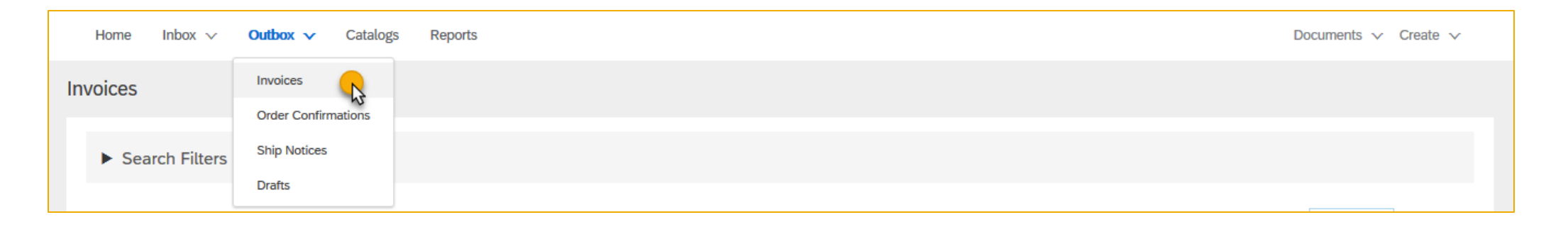

| Invo | oices (4 | -2)          |            |            |                         |          |              |            |             |                 | Page 1             | ∨ » <b>≣</b>       |
|------|----------|--------------|------------|------------|-------------------------|----------|--------------|------------|-------------|-----------------|--------------------|--------------------|
|      |          | Invoice #    | Customer   | Reference  | Submit Method           | Origin   | Self Billing | Source Doc | Date        | Amount          | Routing Status (i) | Invoice Status (i) |
| 0    |          | FA10415<br>Ø | Buyer Name | 4800002247 | External XML<br>Invoice | Supplier | No           |            | 3 Mar 2020  | \$33,408.00 MXN | Acknowledged       | Approved           |
| 0    |          | FA10785      | Buyer Name | 4800002239 | External XML<br>Invoice | Supplier | No           |            | 28 Feb 2020 | \$406.00 MXN    | Acknowledged       | Approved           |
| 0    | Ð        | FA10143      | Buyer Name | 4800002233 | External XML<br>Invoice | Supplier | No           |            | 26 Feb 2020 | \$493.00 MXN    | Acknowledged       | Approved           |
| 0    | Ð        | FA11136      | Buyer Name | 4800002230 | External XML<br>Invoice | Supplier | No           |            | 25 Feb 2020 | \$127.60 MXN    | Acknowledged       | Approved           |
| 0    |          | FA10536      | Buyer Name | 4800002200 | External XML<br>Invoice | Supplier | No           |            | 6 Feb 2020  | \$3,712.00 MXN  | Failed             | Rejected           |

#### Select:

Click button > ... "Exte

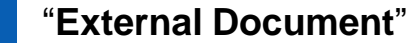

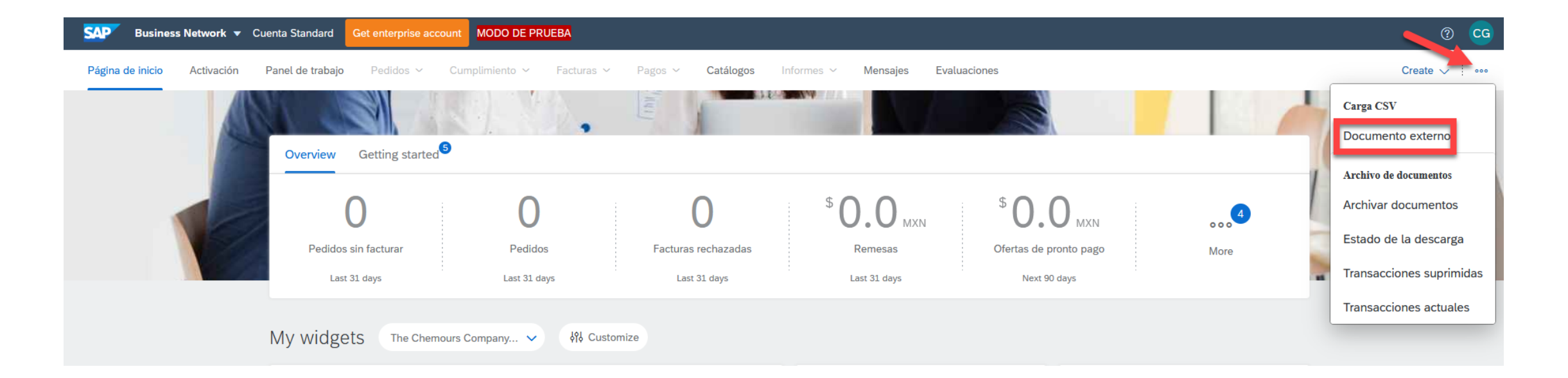

Select Document Type "CFDI Invoice" from the dropdown menu, browse to select the XML to upload and click Add to complete the load of xml.

| Business Network - Cuenta Standard Obtener cuenta Enterprise MODO DE PRUEBA                                 |                                  | 🗏 🤉 😋    |
|----------------------------------------------------------------------------------------------------|----------------------------------|----------|
| Carga de documento externo                                                                                  | Siguiente                        | Cancelar |
| Seleccionar tipo de documento Factura CFDI (Comprobante fiscal digital por Internet) V                      |                                  |          |
| Cargar documento Browse ELECTRONICA INDUSTRIAL MONCLOVA - N-1961 - 5A9FA645-6CD4-ED4A-A070-4484CDFC9F99.xml | Clic en el botón<br>Agregar para |          |
| Seleccionar el<br>CFDI                                                                                      | Siguiente                        | Cancelar |

> Once the XML has been uploaded click Next for Legal Validations.

**Legal Validation** 

- > Basic validations are performed to ensure consistency and then legal buyer validations are run through a PAC service.
- > If any errors occur, results and details are requested for users to take appropriate action.

| Ariba Network                                                                                                    | 🗰 Configuración de empresa 🔻 |
|----------------------------------------------------------------------------------------------------|------------------------------|
| Cargar CFDI                                                                                                    | Nuevo Siguiente              |
| <ul> <li>Validaciones<br/>legales</li> <li>Actualizar PDF</li> <li>Enriquecer el<br/>documento</li> <li>Enviar<br/>documentos</li> </ul> |                              |
|                                                                                                    | Nuevo                        |

**Document enrichment** 

In the case of a credit note, you must complete the section to enrich the document with the number of the invoice referred to in the credit note.

| Update PDF       | PO<br>Number:  |                     |          | Invoice<br>Number(Credit 19<br>Note): | 61                    | Goods<br>Receipt<br>Number: |          |          |
|------------------|----------------|---------------------|----------|---------------------------------------|-----------------------|-----------------------------|----------|----------|
|                  | SES<br>Number: |                     |          | Service Start<br>Date:                |                       | Service<br>End<br>Date:     |          |          |
|                  | Sales<br>Note: |                     |          | Internal<br>Reference:                |                       | Contract:                   |          |          |
| Submit Documents | Line Item Re   | eferences           |          |                                       |                       |                             |          |          |
|                  | Serial         | Line Item reference | Item Key | Description                           |                       |                             | Quantity | Amount   |
|                  | 1              | 80                  | 24121503 | PAD CRG PERFOR                        | RADO 3*2 PZAS 1 KILOS |                             | 12.000   | 11863.32 |

**Send Document** 

- Una vez que el documento aprueba las validaciones fiscales, puede enriquecerse, confirmarse y enviarse para validaciones comerciales y entregarse al sistema del comprador.
- > Aparecerá un mensaje que dice: Documento enviado con éxito para validaciones empresariales.

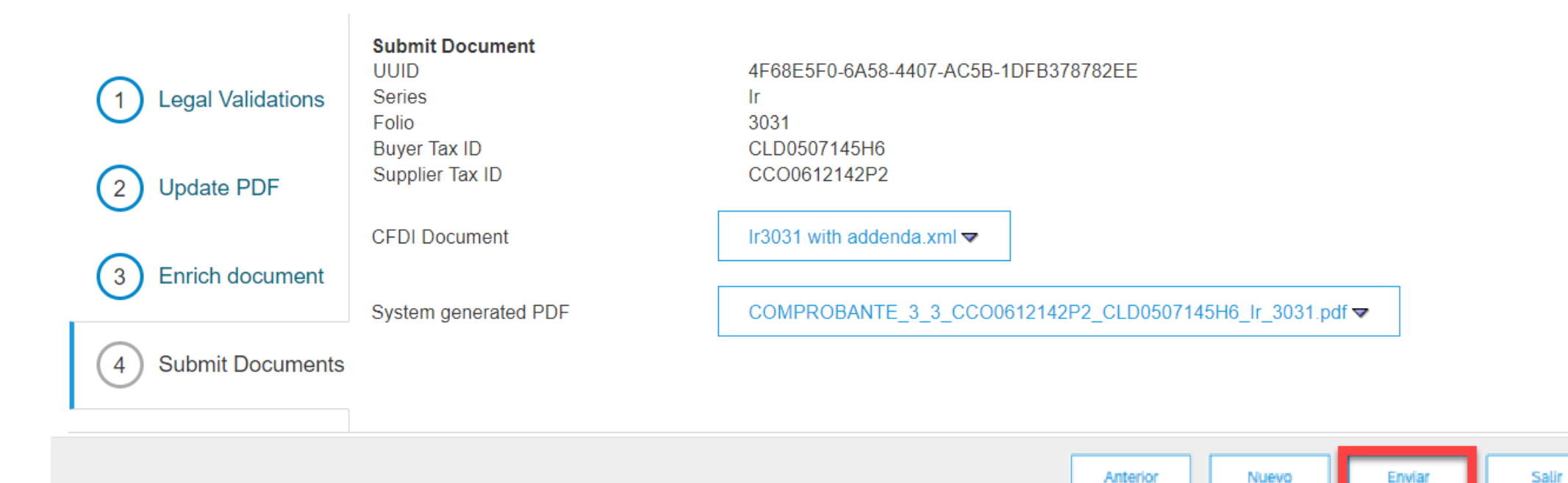

### Thanks.

### **Common Errors**

### Enrichment at header level (Purchase Order)

The Purchase Order field is used when the Order was sent to the SAP Business Network account. If the Purchase Order is not in your SAP Business Network account you will receive the following error:

| 1 Validations      | Document Refe                            | rences                              |                   |                                                  |                                |                      |          |           |  |
|--------------------|------------------------------------------|-------------------------------------|-------------------|--------------------------------------------------|--------------------------------|----------------------|----------|-----------|--|
| 2 Update PDF       | Error Code                               |                                     | Error Description |                                                  | _                              |                      |          |           |  |
| 3 Enrich document  | ExtDoc-8                                 |                                     | The purchase or   | ler '123456789' does not exist in Ariba Network. |                                |                      |          |           |  |
|                    | Purchase Order: 123456789                |                                     |                   | Invoice Number(Credit<br>Note):                  |                                | Goods Receipt:       |          |           |  |
| 4 Submit Documents | Service Entry Sheet:                     |                                     |                   | Service Start Date:                              | Ē                              | Service End<br>Date: |          |           |  |
|                    | Sales Note:                              |                                     |                   | Internal Reference:                              |                                | Contract:            |          |           |  |
|                    | Line Item Refere                         | ences                               |                   |                                                  |                                |                      |          |           |  |
|                    |                                          |                                     |                   |                                                  |                                |                      |          |           |  |
|                    | Line number Line Item reference Item Key |                                     |                   | Description                                      |                                |                      | Quantity | Amount    |  |
|                    | 1                                        | 81161700 PO_4528761757 GR_MOD ING_9 |                   |                                                  | 96757_MCI SANBORNS SAN ANTONIO |                      | 0.75     | 2250.00   |  |
|                    |                                          |                                     |                   |                                                  |                                |                      | Previous | Next Exit |  |

# **Common Errors**

### Line level enrichment

At the line level, it is mandatory to enter the reference of the purchase order line being invoiced, otherwise the following error will be received:

| 1 Validations     | Document References                                                                          |                  |               |                                 |                                |                    |          |           |  |  |
|-------------------|----------------------------------------------------------------------------------------------|------------------|---------------|---------------------------------|--------------------------------|--------------------|----------|-----------|--|--|
| 2 Update PDF      | Error Code Error Description                                                                 |                  |               |                                 |                                |                    |          |           |  |  |
| 3 Enrich document | ExtDoc-11 The line items in the invoice must reference the line items in the purchase order. |                  |               |                                 |                                |                    |          |           |  |  |
| Submit Documents  | Purchase Order: 4                                                                            | 530218471        |               | Invoice Number(Credit<br>Note): |                                | Goods Receipt:     |          |           |  |  |
| 0                 | Sheet:                                                                                       |                  |               | Service Start Date:             |                                | Date:<br>Contract: | 8        |           |  |  |
|                   | Line in m References                                                                         |                  |               |                                 |                                |                    |          |           |  |  |
|                   |                                                                                              |                  |               |                                 |                                |                    |          |           |  |  |
|                   | Line number                                                                                  | Line Item refere | ence Item Key | Description                     |                                |                    | Quantity | Amount    |  |  |
|                   | 1                                                                                            |                  | 81161700      | PO_4528761757 GR_MOD ING        | 96757_MCI SANBORNS SAN ANTONIO |                    | 0.75     | 2250.00   |  |  |
|                   |                                                                                              |                  |               |                                 |                                |                    |          |           |  |  |
|                   |                                                                                              |                  |               |                                 |                                |                    | Previous | Next Exit |  |  |

### Common Errors NON-PO

It is important to note that when the Purchase Order number is not available, a different reference must be entered. In the case of Ericsson suppliers, they must always use the internal reference, otherwise they will receive the following error. The internal reference can be any number. At the line level, it is not mandatory to enter the reference line.

| 1 Validations      | Document Refe                                             | erences                         |                    |                                                                               |                                                |                                                     |            |           |  |
|--------------------|-----------------------------------------------------------|---------------------------------|--------------------|-------------------------------------------------------------------------------|------------------------------------------------|-----------------------------------------------------|------------|-----------|--|
| 2 Update PDF       | Error Code                                                | Error Description               |                    |                                                                               |                                                |                                                     |            |           |  |
| 3 Enrich document  | ExtDoc-14                                                 | If you do not provide a valid p | ourchase order ref | erence or number, you must enter the service e                                | ntry sheet number, goods receipt number, contr | ract number, internal reference, or the sa          | iles note. |           |  |
| 4 Submit Documents | Purchase Order:<br>Service Entry<br>Sheet:<br>Sales Note: |                                 |                    | Invoice Number(Credit<br>Note):<br>Service Start Date:<br>Internal Reference: |                                                | Goods Receipt:<br>Service End<br>Date:<br>Contract: | 8          |           |  |
|                    | Line Item Refer                                           | ences                           |                    |                                                                               |                                                |                                                     |            |           |  |
|                    |                                                           |                                 |                    |                                                                               |                                                |                                                     |            |           |  |
|                    | Line number                                               | Line Item reference             | Item Key           | Description                                                                   |                                                |                                                     | Quantity   | Amount    |  |
|                    | 1                                                         |                                 | 81161700           | PO_ 4528761757 GR_ MOD ING_                                                   | 96757_MCI SANBORNS SAN ANTONIO                 |                                                     | 0.75       | 2250.00   |  |
|                    |                                                           |                                 |                    |                                                                               |                                                |                                                     | Previous   | Next Exit |  |

# **Common Erros**

### **Service Entry Sheet**

This option is outside the scope of **Ericsson** supplier documents, the Service Sheet fields must remain empty.

| 1 Validations           | Document Refe                     | rences              |                     |                                                 |                  |                |                      |             |      |         |      |
|-------------------------|-----------------------------------|---------------------|---------------------|-------------------------------------------------|------------------|----------------|----------------------|-------------|------|---------|------|
| 2 Update PDF            | Error Code                        |                     | Error Description   |                                                 | _                |                |                      |             |      |         |      |
| 3 Enrich document       | ExtDoc-21                         |                     | The service entry s | heet '123456789' does not exist in Ariba Networ | rk.              |                |                      |             |      |         |      |
| $\overline{\mathbf{O}}$ | Purchase Order:                   |                     |                     | Invoice Number(Credit<br>Note):                 |                  |                | Goods Receipt:       |             |      |         |      |
| 4 Submit Documents      | Service Entry<br>Sheet: 123456789 |                     |                     | Service Start Date:                             | 10 Dec 2024      |                | Service End<br>Date: | 10 Dec 2024 |      |         |      |
|                         | Sales Note:                       |                     |                     | Internal Reference:                             |                  |                | Contract:            |             |      |         |      |
|                         | Line Item Refer                   | ences               |                     |                                                 |                  |                |                      |             |      |         |      |
|                         |                                   |                     |                     |                                                 |                  |                |                      |             |      |         |      |
|                         | Line number                       | Line Item reference | Item Key            | Description                                     |                  |                |                      | Quan        | tity | Amount  |      |
|                         | 1                                 |                     | 81161700            | PO_ 4528761757 GR_ MOD ING_                     | 96757_MCI SANBOR | NS SAN ANTONIO |                      | 0.75        |      | 2250.00 | )    |
|                         |                                   |                     |                     |                                                 |                  |                |                      |             |      |         |      |
|                         |                                   |                     |                     |                                                 |                  |                |                      | Previou     | is 👘 | Next    | Exit |

# **Common Errors**

### **Good Receipt**

This option is outside the scope of **Ericsson** supplier documents, this field must remain empty at all times.

| 1 Validations      | Document References          |                     |                 |                                                 |                                |                      |           |           |  |  |
|--------------------|------------------------------|---------------------|-----------------|-------------------------------------------------|--------------------------------|----------------------|-----------|-----------|--|--|
| 2 Update PDF       | Error Code Error Description |                     |                 |                                                 |                                |                      |           |           |  |  |
| 3 Enrich document  | ExtDoc-22                    |                     | The goods recei | pt '123456789' does not exist in Ariba Network. |                                |                      |           |           |  |  |
|                    | Purchase Order:              |                     |                 | Invoice Number(Credit<br>Note):                 |                                | Goods Receipt:       | 123456789 |           |  |  |
| 4 Submit Documents | Service Entry<br>Sheet:      |                     |                 | Service Start Date:                             | Ē                              | Service End<br>Date: | 1         |           |  |  |
|                    | Sales Note:                  |                     |                 | Internal Reference:                             |                                | Contract:            |           |           |  |  |
|                    | Line Item Refere             | nces                |                 |                                                 |                                |                      |           |           |  |  |
|                    |                              |                     |                 |                                                 |                                |                      |           |           |  |  |
|                    | Line number                  | Line Item reference | Item Key        | Description                                     |                                |                      | Quantity  | Amount    |  |  |
|                    | 1                            |                     | 81161700        | PO_ 4528761757 GR_ MOD ING_9                    | 96757_MCI SANBORNS SAN ANTONIO |                      | 0.75      | 2250.00   |  |  |
|                    |                              |                     |                 |                                                 |                                |                      |           |           |  |  |
|                    |                              |                     |                 |                                                 |                                |                      | Previous  | Next Exit |  |  |